## EN Update procedure Type 7

This update procedure is for a DayClock type 7 only with the logo below on the back

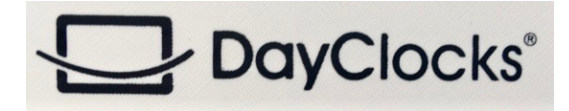

(sub-instructions are not always shown)

- 1. Make sure your Account and WiFi are active on the DayClock and press "Test".
- 2. Now swipe the screen down from the "DayClock settings menu" until the "gear" appears on the top menu line and select it.
- 3. Find and select "Apps & notifications".
- 4. Find and select "Advanced".
- 5. Find and select "Default apps.
- 6. Find and select "Home app".
- 7. Select "Launcher3".
- 8. Press the square on the bottom menu line.
- 9. Find and select the tab "Chrome".
- 10.Type the web address on the top menu line "http://bit.ly/2yvV3o2.
- 11.Select "Enter" (arrow to the right).
- 12.Select "download" and "open".
- 13.Select "Install" and "Done".
- 14.Swipe the screen down 2x again and select the gear.
- 15. Find and select "Apps and notifications".
- 16.Find and select "Advanced".
- 17.Find and select "Default apps.
- 18. Find and select "Home app".
- 19.Select "Clock".
- 20.Press the circle  $\odot$  on the bottom menu line.
- 21. You now have the latest version.